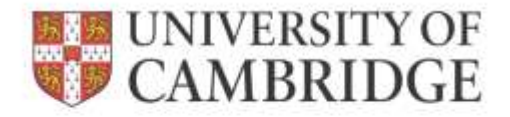

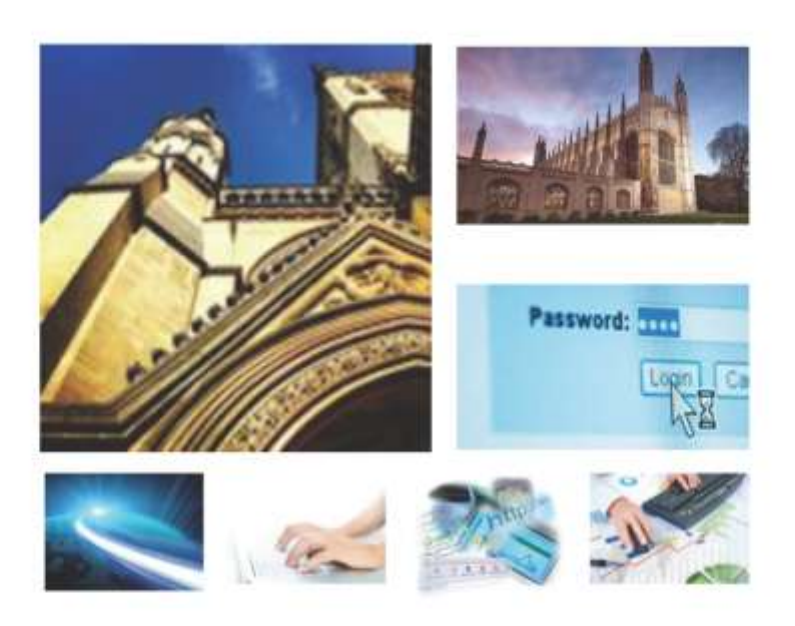

Web Recruitment Release 4, January 2015 Reporting in Web Recruitment

**HR** Systems

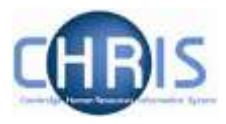

# Contents

| 1. | WEB    | RECRUITMENT – INTRODUCTION TO RELEASE 4                                | 2   |
|----|--------|------------------------------------------------------------------------|-----|
| 1  | 1 0.7  |                                                                        | 7   |
| 1. |        | RVIEW OF RECROITMENT-RELATED STSTEMS AND WEB RECROITMENT RELEASES I -5 | ے ک |
| 1. | 2 RELE | ASE 4 OVERVIEW                                                         | 3   |
| 1. | 3 HR 9 | YSTEM LINKAGES                                                         | 4   |
| 1. | 4 Syst | EM SUPPORT                                                             | 5   |
| 2  |        |                                                                        | 6   |
| ۷. | VVED   |                                                                        | 0   |
| 3. | GEN    | ERATING APPLICANT AND REFEREE REPORTS                                  | 7   |
|    |        |                                                                        |     |
| 3. | 1      | ACCESSING THE REPORTS                                                  | 7   |
| 3. | 1.1    | RUNNING STANDARD REPORTS FOR A SELECTED VACANCY                        | 7   |
| 3. | 1.2    | RUNNING CUSTOM REPORTS FOR MULTIPLE VACANCIES                          | 9   |
| 3. | 1.2    | CREATING A SELECTION GRID                                              | 16  |

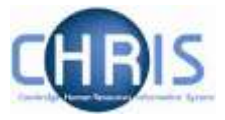

## 1. Web Recruitment – Introduction to Release 4

### 1.1 Overview of recruitment-related systems and Web Recruitment Releases 1 -3

The recruitment process begins with the identification and definition of a vacancy. This includes developing or updating the PD33 or role description and, for new academic-related and assistant staff vacancies, the grading of the post. Posts which are graded are set up in CHRIS (the HR and Payroll System) by the Grading team in the HR Division.

The new Recruitment Administration System (RAS) is then used to:

- Find the details of a vacancy which exists in CHRIS (posts which have been graded or are being refilled); or
- Enter the vacancy details for a new academic or research post (these are not individually graded so have not already been set up in CHRIS at this point).

Permission to fill a vacancy is then requested and granted in RAS.

In most cases, the vacancy should be advertised. Once all required permissions for a vacancy have been obtained, RAS can be used to place an advert on the University's Job Opportunities pages and to send to external media for publication.

In RAS, a department/institution records whether or not they will be inviting online job applications via the Web Recruitment System. Where the Web Recruitment System is to be used, RAS will:

- Insert an 'Apply online' button on the advert for the vacancy on the Job Opportunities pages;
- Insert a URL in external adverts for the vacancy, which routes to the relevant advert on Job Opportunities.

The Web Recruitment System can then be used to receive and process applications received.

The first release of the Web Recruitment System focused on:

- Allowing applicants to apply online via the University Job Opportunities pages;
- Automatically acknowledging applications;
- Allowing recruiters to view, email and print applications;
- Allowing recruiters/administrators to manage and record the results of the selection process; and
- Transferring the successful applicant(s) into the CHRIS Recruitment Module.

The second release of the Web Recruitment System focused on:

- Allowing applicants to copy personal details, qualifications and employment history from a previous application;
- Allowing recruiters to generate rejection emails and letters to applicants;
- Allowing recruiters to generate reference request emails and letters;
- Allowing referees to upload their reference into the system after a reference request email has been sent to them.

The third release of the Web Recruitment System focused on:

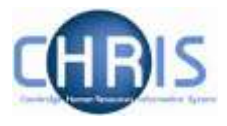

- Allowing recruiters to generate an email to the successful applicant where they need to provide information for a Tier 2 Certificate of Sponsorship;
- Allowing applicants to log back into their Web Recruitment account to enter the additional Tier 2 CoS information and upload supporting documents;
- Allowing recruiters to download the applicant details required for a Tier 2 CoS so that it can be attached to the rest of the CoS application for submission to HR;
- Automated marking of an application as eligible for purging 12 months after the vacancy closes (including extended deletion dates for those vacancies where CoS retention policies apply);
- Allowing super-users to mark a vacancy as a purging exception;
- Automated deletion of unsubmitted applications two months after the vacancy closing date;
- Retaining anonymised data for future trend analysis and management reporting;
- Allowing applicants to enter basic disclosure information when a vacancy has a basic disclosure check selected within new RAS;
- Generating reports of applicant information from within Web Recruitment and export results to Excel; and
- Adding bookmarks to the application pack PDF, allowing recruiters to navigate around more easily between applicants and documents.

### 1.2 Release 4 overview

Release 4 focuses on:

- Removing the need for vacancy administrators in departments/institutions to use the CHRIS Recruitment Module and CHRIS/10A form for the majority of appointments and replacing these with the following actions doing the following within Web Recruitment:
  - Recording details about the offer and appointment within a new Offers section;
  - Uploading supporting documents for an appointment (and Tier 2 Certificate of Sponsorship application, if required); and
  - Submitting an electronic Appointment Request to the HR New Appointment team.
- Pre-filling the Offers section with details about the applicant (from their online application form) and the position (from CHRIS);
- Allowing vacancy administrators to generate an offer letter to the successful candidate using details that they have entered into the system or upload an offer letter they have created outside of the system;
- Allowing vacancy administrators to download a cover sheet for any supporting documents being sent to the HR New Appointment Team outside of the system;
- Recording details of how and when offer letters were sent to the successful candidate;
- Storing and accessing offer letter history;
- Allowing the New Appointment Team to receive and view appointment requests online within a new HR Processing section of the system; and
- Allowing the New Appointments team to transfer details of the applicant and appointment into the CHRIS Recruitment Module.

Departments/institutions should request appointments via Web Recruitment wherever possible and the New Appointment team will transfer successful applicants to CHRIS using their screens within the

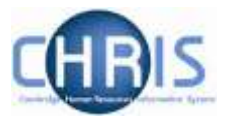

system. The supporting documents cover sheet can then be downloaded and attached to supporting documents and returned to the HR New Appointment Team for processing.

## 1.3 HR system linkages

Diagram 1 below shows how the different HR systems link together in the recruitment process.

Diagram 1: HR systems linkages in the recruitment process

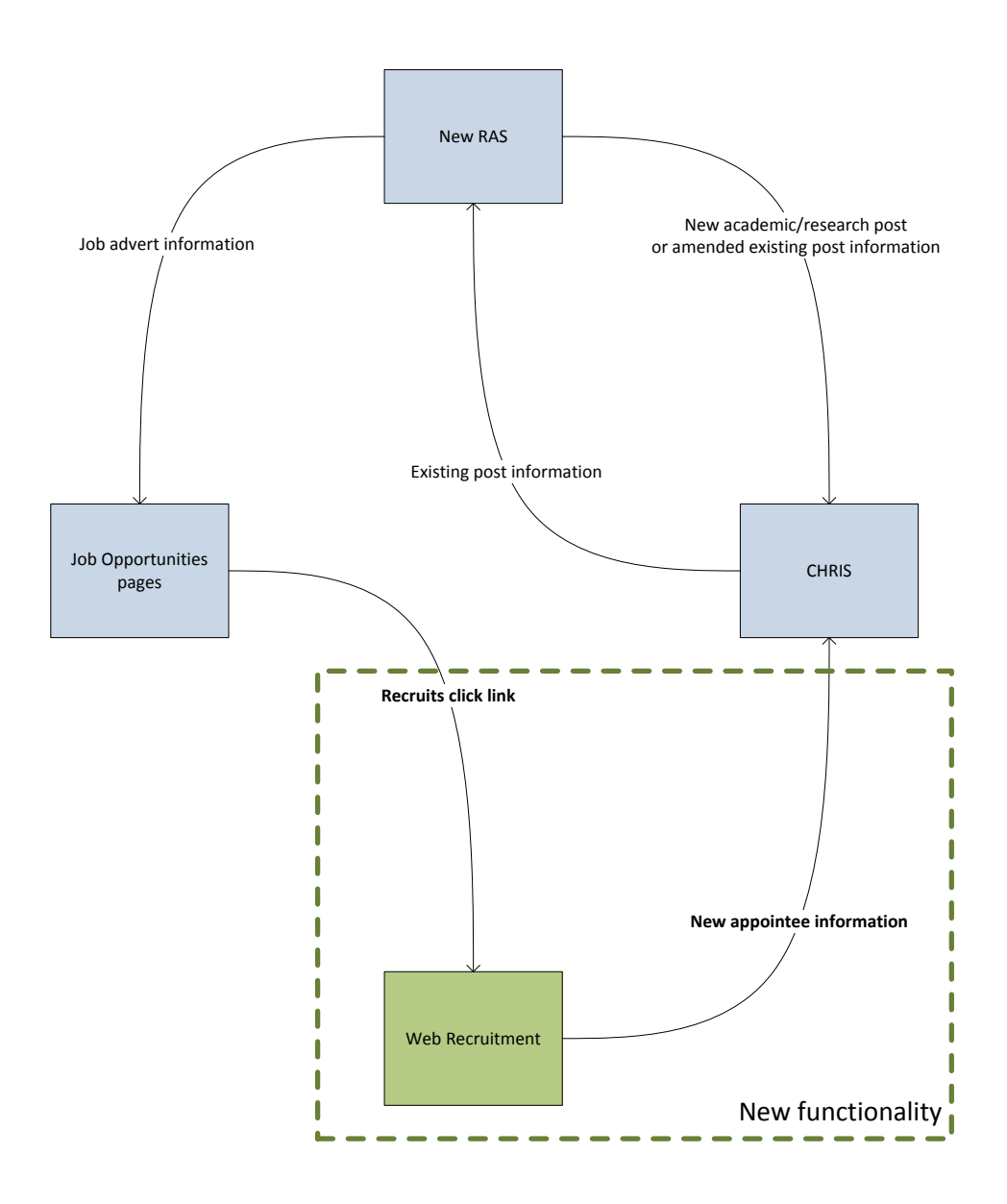

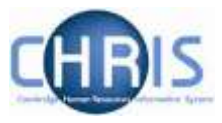

### **1.4 System support**

Technical queries relating to the Web Recruitment System should be directed to the **CHRIS Helpdesk** by emailing <u>chris.helpdesk@admin.cam.ac.uk</u>. The New Appointment Team should be contacted for advice about making appointments via <u>hrnewappointmentteam@admin.cam.ac.uk</u>.

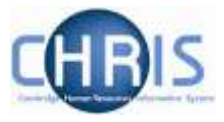

# 2. Web Recruitment – Available Documentation

This manual (shaded in grey below) forms part of the wider set of documentation for Web Recruitment summarised in the table. These documents can be found on the HR Systems Web Pages (found at <a href="http://www.hrsystems.admin.cam.ac.uk/systems/systems-overview/web-recruitment-system">http://www.hrsystems.admin.cam.ac.uk/systems/systems-overview/web-recruitment-system</a>), along with additional supporting information (including links to videos and release notifications).

| Title                                                                     | Document Type   | Description                                                                                                    |
|---------------------------------------------------------------------------|-----------------|----------------------------------------------------------------------------------------------------|
| Guide for Selectors                                                       | User guide      | A guide designed for selectors that describes the process of logging on to Web Recruitment, viewing and downloading application packs.                                                                                                    |
| Managing Vacancies                                                        | User guide      | This is the main user guide, which explains how to find vacancies in the system, grant other access, download application forms, record outcomes at each stage of selection and complete recruitment so that the appropriate retention policy is applied to the details of the vacancy.                                                                                                    |
| Tier 2 Certificate of<br>Sponsorship –<br>Requesting Applicant<br>Details | Quick reference | This is a two page pictorial overview of the end-to-end process for requesting information from a successful applicant for a Tier 2 Certificate of Sponsorship (CoS) application. It is intended for users who do not require the level of detail in the step-by-step instructions in the guide below.                                                                                                    |
| Tier 2 Certificate of<br>Sponsorship –<br>Requesting Applicant<br>Details | User guide      | This guide provides detailed step-by-step instructions on how to request<br>that a successful applicant logs back into their Web Recruitment account to<br>provide information and supporting documents needed for a Tier 2 CoS<br>application.                                                                                                    |
| Generating<br>Correspondence                                              | User guide      | This guide explains how to generate rejection emails/letters and reference request emails/letters within the system. It also details how to view references uploaded directly into the system by referees and how to upload references received by post/email.                                                                                                    |
| Generating Reports                                                        | User guide      | The Web Recruitment system provides standard vacancy reports for<br>applicant and referee details (for example, for use in mail merges or for<br>email lists). This document describes the standard reports and how to<br>generate them. It also describes how to use the custom reporting tool built<br>into the application.                                                                                                    |
| Managing Offers                                                           | Quick reference | This is a two page pictorial overview of the end-to-end offer and appointment process. It is intended for users who do not require the level of detail provided by the step-by-step instructions in the user guide below.                                                                                                    |
| Managing Offers                                                           | User guide      | This guide describes the process of making an offer, generating an offer<br>letter, recording offer outcomes and entering additional information so that<br>an electronic appointment request can be made to the HR New<br>Appointment team. This process replaces the need for<br>departments/institutions to use the CHRIS Recruitment Module and CHRIS<br>10(A) form for most appointments. The guide also provides a summary of<br>how to request Tier 2 CoS information; full details are in the CoS guide. |
| Overview of the<br>Applicant Process                                      | User guide      | A guide for internal users of the Web Recruitment System that describes the process of making an online application from the applicant's perspective.                                                                                                    |
| Applicant Frequently<br>Asked Questions (FAQs)                            | FAQs            | This document details common queries from applicants that have been reported through the CHRIS Helpdesk, in the applicant survey and to vacancy contacts within departments/institutions.                                                                                                    |
| Administrator Frequently<br>Asked Questions (FAQs)                        | FAQs            | This document details common queries from recruiters, selectors and vacancy administrators reported through the CHRIS Helpdesk, in the department/institution benefits survey and system demonstrations.                                                                                                    |
| Processing Appointment<br>Requests                                        | User guide      | This guide is for the HR New Appointment team and describes how to find, check and process Appointment Requests from departments/institutions.                                                                                                    |

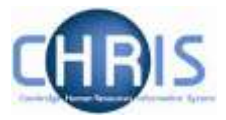

## **3. Generating Applicant and Referee Reports**

It is possible to generate standard reports of applicant and referee details, as well as designing your own applicant and referee reports, from within the Web Recruitment System. These details can be used for:

- Mail merging correspondence not yet generated within the System (e.g. HR13 Invite to interview letters);
- Circulating lists to selectors/appointing bodies; and
- As a basis for a selection results grid (similar to the existing HR11 Selection Results template except that it is pre-filled with applicant names).

#### **3.1** Accessing the reports

The reports can be accessed from two different places from within Web Recruitment, as detailed below.

### 3.1.1 Running standard reports for a selected vacancy

Select a vacancy and click on Manage Vacancy.

| 🏫 / HR / HR Admi                                                                 | in Web Application      |                            |                 |                      |                     |                |            |                                    |               |
|----------------------------------------------------------------------------------|-------------------------|----------------------------|-----------------|----------------------|---------------------|----------------|------------|------------------------------------|---------------|
| Vacancies Off                                                                    | ers Reports             | Admin                      | Logout          |                      |                     |                |            |                                    |               |
| Vacancies<br>Below Is a list of vacar<br>P Find Applicant<br>Show vacancies with | ncies you have access t | to. Use the sear           | ch boxes or pa  | ge through to find : | a specific vacancy. |                |            |                                    |               |
| A star (^) indicates an<br>Job Reference<br>≎                                    | applicant has requeste  | d Reasonable A<br>Job Titl | djustments to t | he interview proce   | Status<br>All       | Closing Date 🗘 | Applicants | Actions                            | Access        |
| 00275                                                                            | Language Teachin        | g Officer                  |                 |                      | Advert closed       | 04-Jan-2015    | O          | 🏦 Manage Vacancy                   | Administrator |
| 00364                                                                            | Senior Investigator     | Scientist                  |                 |                      | Advert live         | 16-Jan-2015    | 0          | ▲ Manage Vacancy                   | Administrator |
| 00373                                                                            | Investigator Scient     | ist                        |                 |                      | Advert live         | 22-Jan-2015    | 0          | ♠ Manage Vacancy                   | Administrator |
| 00375                                                                            | Investigator Scient     | ist                        |                 |                      | Advert live         | 22-Jan-2015    | 0          | ▲ Manage Vacancy                   | Administrator |
| 00378                                                                            | Principal Research      | Administrato               | r               |                      | Advert live         | 22-Jan-2015    | 0          | Manage Vacancy                     | Administrator |
| AH00167                                                                          | Programme Leade         | r                          |                 |                      | Advert live         | 17-Dec-2025    | 118*       | 🟦 Manage Vacancy                   | Administrator |
| AH00168                                                                          | Programme Leade         | r                          |                 |                      | Advert live         | 22-Dec-2021    | 16*        | <ul> <li>Manage Vacancy</li> </ul> | Administrator |
| AH00201                                                                          | Programme Leade         | r                          |                 |                      | Advert closed       | 22-Dec-2014    | O          | ★ Manage Vacancy                   | Administrator |
| AH00202                                                                          | Programme Leade         | r                          |                 |                      | Advert closed       | 22-Dec-2014    | 0          | ★ Manage Vacancy                   | Administrator |
| AH00204                                                                          | Programme Leade         | r                          |                 |                      | Advert closed       | 22-Dec-2014    | 0          | 🏦 Manage Vacancy                   | Administrator |
|                                                                                  |                         |                            | (1 of 8)        | 14 <4 1              | 23456               | 78 🕨 🖬 1       | 0 💌        |                                    |               |

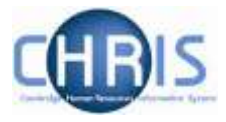

From the Vacancy Overview screen click on the Applicant and referee report button.

| Vacancies                                                         | Offers                                                                | Reports                     | Admin           | Logout                                                                                      |                                                                                                    |
|-------------------------------------------------------------------|-----------------------------------------------------------------------|-----------------------------|-----------------|---------------------------------------------------------------------------------------------|----------------------------------------------------------------------------------------------------|
| Vacancy Ove                                                       | ervlew                                                                |                             | A               | H00167:                                                                                     | Programme Leader                                                                                                    |
| Applicants<br>Process Ap<br>Manage M                              | plicants (118<br>anual Applic                                         | ))<br>ants (0)              | Va              | cancy over                                                                                  | view                                                                                                    |
| Vacancy Conf<br>Tasks<br>Manage Re<br>Manage Re                   | figuration<br>ejection Corre                                          | espondence                  |                 | View and manag<br>Handle rejection<br>Manage vacancy<br>View and confirm<br>Maintain vacanc | je applications to this vacancy<br>communications and reference requests<br>y permissions<br>In tasks relating to this vacancy<br>y notes and attachments                                                                                                    |
| Manage Co<br>Corresponde<br>Awaiting C<br>Completed<br>View or Re | oS Requests (<br>ence<br>confirmation<br>d and Others<br>cord Corresp | 6)<br>(0)<br>(1)<br>ondence | Po              | e following positi<br>e CHRIS Helpdes<br>• 70034625:<br>• 70034624:<br>• 70034623:          | e for this vacancy<br>ons can be appointed for this vacancy. If this information is incorrect, or if there are no positions listed, please contact<br>ik.<br>Professor of Mineralogy and Petrology(1931) [Earliest start date:10-Oct-2014]<br>Professor of Mineralogy and Petrology(1931) [Earliest start date:10-Oct-2014]<br>Professor of Mineralogy and Petrology(1931) [Earliest start date:10-Oct-2014] |
| Permissions                                                       |                                                                       |                             |                 |                                                                                             |                                                                                                    |
| Notes (0)                                                         |                                                                       |                             | _   '           | Application Stag                                                                            | ges Media                                                                                                    |
| Attachments                                                       | (0)                                                                   |                             |                 | Received<br>Short Lis<br>Selection<br>Selection<br>Selection<br>Committ<br>Offer            | Application Stages Overview                                                                                                    |
|                                                                   |                                                                       |                             | A g<br>Us<br>de | oplicant & refere<br>se the button belo<br>tails list, and an a<br>Applicant & r            | e report<br>w to download an Excel workbook containing three worksheets: an applicant contact details list, a referee contact<br>applicant list without contact details.                                                                                                    |

Depending upon your browser settings, you may be prompted to save or open the exported Excel report.

| 1 | Do you want to open or save <b>report.xls</b> from <b>staging.hrsystems.admin.cam.ac.uk</b> ? | Open | Save | - | Cancel | × |   |
|---|-----------------------------------------------------------------------------------------------|------|------|---|--------|---|---|
| L |                                                                                               |      |      |   |        |   | L |

If you chose to open the report it will be displayed on the screen as follows:

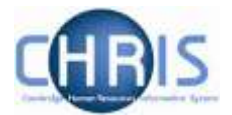

| 80 <b>a</b> 19 1 1 | 104                                                                                                    | _                              | made (                                                                                                    | Carland Sales, Made   150 years   Long                                                                                                    | _                       |                         | _                                                                                                    | Seal-O and    |
|--------------------|----------------------------------------------------------------------------------------------------|--------------------------------|----------------------------------------------------------------------------------------------------|----------------------------------------------------------------------------------------------------|-------------------------|-------------------------|----------------------------------------------------------------------------------------------------|---------------|
| THE R.             | most Papelanal Particip                                                                                                    | -Date Asses can be             | integer angles                                                                                                    | and a second second sec |                         |                         |                                                                                                    |               |
| A Del              |                                                                                                    |                                |                                                                                                    | the state factor                                                                                                    | These starts            | 100                     | The ICh Knother                                                                                                    | Ave: 40       |
| S Value            |                                                                                                    | · ·                            | Paranti -                                                                                                    | HIS HIS CONTRACT                                                                                                    | 10001                   | - 121                   | IT THE REAL                                                                                                    | Xt ora        |
| telle              | Annual 1 / 11 - 11 - 10 -                                                                                                    |                                | njelstanter i 📴 i 🎋 i - 55 🕮                                                                                                    | Fandmatal Filedat Trakiatetere                                                                                                    | CONTRACTOR Destination  | man has                 | Bahda Permit - 2 Case-                                                                                                    | Solt & Post & |
|                    |                                                                                                    |                                | and the second second se | construction of the second second sec |                         |                         |                                                                                                    | Lines. Person |
|                    | and the second second s | and the second second          |                                                                                                    | A DESIGN AND A DESIGN AND A DES | 1.00                    |                         |                                                                                                    |               |
| AL                 | - de Vacarety Jul                                                                                                    | t Reference                    |                                                                                                    |                                                                                                    |                         |                         |                                                                                                    |               |
| 111 111            | 1                                                                                                    |                                |                                                                                                    |                                                                                                    |                         |                         |                                                                                                    | _             |
| Province in        | Thomas and These                                                                                                    | Antifecture divisor            | Analysis a finite                                                                                                    | Assessment Theory                                                                                                    | Annalis and Community P | April 1 and Frances and | And in the Lowerter                                                                                                    |               |
| 1040308            | Library Assessment (1) M Collections)                                                                                                    | APPLICATION RECEIPTION         | ACTIVE                                                                                                    | Ma                                                                                                    | Perfer                  | 16.05                   | distant.                                                                                                    | 5             |
| VHORDER            | J there, Agentiant (1) M Collection)                                                                                                    | ANN CATES DECEMPTS             | ACTIVE                                                                                                    | NA-                                                                                                    | Looper 1                | 10.0                    | Alexander                                                                                                    | -             |
| 12103063           | Library Assurtant (U. M Collection)                                                                                                    | APPLICATION RECEIVED           | ACTIVE                                                                                                    | Max                                                                                                    | Kath                    | 15.56                   | Adopt                                                                                                    |               |
| 1403053            | 3 many American (1) M Collections                                                                                                    | COMMITTEE CONSIDERATION        | ACITYE                                                                                                    | W.                                                                                                    | (24)                    | 16/0                    | Ambridge                                                                                                    | 5             |
| 0403009            | 1 Interty Accustone (11 M Collections)                                                                                                    | REPORT LISTING                 | ACTIVE                                                                                                    | 14                                                                                                    | January                 | 14/4                    | Anteny                                                                                                    |               |
| v103000            | Library Againstant (IL M Collection)                                                                                                    | BHORT LISTING                  | ACTIVE.                                                                                                    | M .                                                                                                    | Paul                    | 16.14                   | Andreas                                                                                                    | 2             |
| 14403069           | Library Assistant (U. M Codection)                                                                                                    | SHORT VIETNA                   | ACTIVE                                                                                                    | Mrs                                                                                                    | Econa                   | NUM                     | Gut                                                                                                    | 7             |
| VH03089            | Library Assessment (LL M Collection)                                                                                                    | SHORT USTING                   | ACTIVE                                                                                                    | 2de                                                                                                    | Mattreat                | N/A                     | Beathran                                                                                                    |               |
| 11103083           | Library Assistant (LL M Collection)                                                                                                    | THINKE SELECTION               | ACTIVE.                                                                                                    | W.                                                                                                    | Divice.                 | 1454                    | (Dayw)                                                                                                    |               |
| 1 14403069         | Libeary Associant (II, M Collection)                                                                                                    | THRO SELECTION                 | ACTIVE                                                                                                    | NA14                                                                                                    | Antor                   | 34.05                   | Store                                                                                                    |               |
| T. VH03088         | Library Aussetant (LL M Collection)                                                                                                    | INVID BELECTION                | ACTIVE .                                                                                                    | M                                                                                                    | Donald                  | 80                      | Brown                                                                                                    | 5             |
| 1 1103053          | Library Assistant (I.I. M Collection)                                                                                                    | SHORT_LISTING                  | ACTIVE.                                                                                                    | Mrs                                                                                                    | Lowier                  | NW                      | Deven                                                                                                    | 0             |
| 1, VH03068         | Linksy Alexatest (LL M Collection)                                                                                                    | SHORT USING                    | ACITYE                                                                                                    | NA:                                                                                                    | Jacasty                 | 16/4                    | Bulther                                                                                                    |               |
| 1.1403068          | Library Arrestant (LL.M Collection)                                                                                                    | SHORT_LISTING                  | ACOVE.                                                                                                    | 34                                                                                                    | Owien                   | 16/6                    | (Butley)                                                                                                    |               |
| E_V1403009         | Library Assessment (LL M Collection)                                                                                                    | BECOND_SELECTION               | ACTIVE                                                                                                    | 1A                                                                                                    | Komuta                  | 104                     | Cao                                                                                                    |               |
| 2 VH03058          | Library Assistant (U. M Collection)                                                                                                    | SECOND SELECTION               | ACTIVE                                                                                                    | Mrs                                                                                                    | Fleather                | 1616                    | Catling                                                                                                    | 5             |
| IE: 1/H03058       | Library Assistant (U. M Collection)                                                                                                    | SECOND_BELECTION:              | ACINE                                                                                                    | - Mr                                                                                                    | Jack 1                  | 16/0                    | Chur                                                                                                    |               |
| 9 1/1600055        | "Library Assistant (LL V Collection)                                                                                                    | SECOND_SELECTION               | ACTIVE                                                                                                    | No                                                                                                    | Andrew                  | NA                      | Chapman.                                                                                                    |               |
| X300004/, 00       | Literary Associant (LL N Collection)                                                                                                    | DIVER                          | ACITYE                                                                                                    | M                                                                                                    | Jan                     | N/A                     | Ches                                                                                                    |               |
| 11/1/1403068       | Citizenty Associate (U, M Collection)                                                                                                    | FIRST_RELECTION                | ACTIVE                                                                                                    | Mrs                                                                                                    | Jacqueler               | 36/6                    | Cuony                                                                                                    |               |
| 2.14403068         | Library Associant (ULM Collection)                                                                                                    | FIRST_DELECTION                | AGTINE                                                                                                    | Mr.                                                                                                    | Francis                 | 16%                     | Gater                                                                                                    |               |
| 82003047 12        | Library Assistant (IL-M Collection)                                                                                                    | FIRST_SELECTION                | ACTIVE                                                                                                    | Ma                                                                                                    | General                 | 14.94                   | Calline                                                                                                    |               |
| 14 VH03058         | Library Resistant (U. M Collection)                                                                                                    | FIRST_SELECTION                | ACITYE                                                                                                    | Wes                                                                                                    | Denise                  | 16/6                    | X3oper                                                                                                    |               |
| 10 (140 00 HP)     | Library Againtett (ULM Collection)                                                                                                    | FIRST_RELECTION                | ACTIVE                                                                                                    | Mm                                                                                                    | Lava                    | 14/4                    | Cattright                                                                                                    |               |
| \$0000Hrv. 30      | "Library Againstant (IL M Collection)"                                                                                                    | FRST_SELECTON                  | ACTIVE.                                                                                                    | 10.                                                                                                    | Shart                   | 16/4                    | Casteey                                                                                                    |               |
| 0.14403069         | Libeary Assistant (U, M Collection)                                                                                                    | FRST_SELECTION                 | ACTIVE                                                                                                    | W.                                                                                                    | Cat                     | 164                     | Coster                                                                                                    | - 2           |
| III. VH03069       | Library Assistant (LL/M Collectors)                                                                                                    | FIRST_SELECTION                | ACITYE                                                                                                    | N                                                                                                    | Adem                    | NA                      | Cammins                                                                                                    |               |
| B-19403088         | Library Assistant (LLIV Collection)                                                                                                    | FRIST_SELECTION                | ACTIVE                                                                                                    | w                                                                                                    | James                   | 16A                     | Curto                                                                                                    | 2             |
| V1403069           | Library Annetant (U, M Cobection)                                                                                                    | SECOND SELECTION               | ACINE                                                                                                    | MA                                                                                                    | Eduard                  | 16.04                   | Carers                                                                                                    |               |
| T                  | Library Assestant (LL M Collection)                                                                                                    | RECOND_RELECTION               | ACITYE                                                                                                    | W.                                                                                                    | Fashet                  | 14.04                   | Carles                                                                                                    | 2             |
| 8 NH03083          | Library Assistant (III, M-Collection)                                                                                                    | SECOND_SELECTION               | ACTIVE                                                                                                    | Mrs                                                                                                    | 208                     | NW                      | Davies                                                                                                    | -             |
| 1 xH0.063          | cabory Assistant (11 M Collection)                                                                                                    | MALINE SELECTION               | ALT IL                                                                                                    | TWIS .                                                                                                    | Victoria                | 10.94                   | Caup.                                                                                                    |               |
| 14,14403069        | Library Asymptotic (11. M Collection)                                                                                                    | RECOVD_REFECTION               | WC0.4E                                                                                                    | 14                                                                                                    | Doughes                 | 14W                     | Device                                                                                                    | 1             |
| \$10000E           | Library Assessment (LL M Collection)                                                                                                    | BECOMEL_SELECTION              | ALINE                                                                                                    | W.                                                                                                    | Hoter                   | 10.04                   | Clevice                                                                                                    |               |
| 110/0008           | subserv Agriculture (11. N Collection)                                                                                                    | TANDAR DELECTION               | ALTON:                                                                                                    | Mrs.                                                                                                    | DELCS .                 | 12.0                    | LINGS                                                                                                    |               |
| - HORDS            | Covery Assessed (III, M Collection)                                                                                                    | DAME SETERING                  | ALCONT.                                                                                                    | M.                                                                                                    | EV6                     | 19.00                   | Develop                                                                                                    |               |
| 100005             | Liotary Asymptote (LL M Collection)                                                                                                    | LINE GELECTION                 | ACTIVE .                                                                                                    | 14                                                                                                    | Larden                  | 19.09                   | Cevent                                                                                                    | 1             |
| a standard         | Control of the second second s | ACCIDENTIAL ACCENCE            | ACREATE                                                                                                    | 14                                                                                                    | 2.13                    | No.                     | Course and Course and |               |
| 1 200000           | Linkey Assessed (II, M Collection)                                                                                                    | AND CATOR RESERVED             | ACTIVE .                                                                                                    | The second second second second second second second second second second second second second second second se                                                                                                    | No.                     | 10.00                   | Count                                                                                                    |               |
| 1 1100018          | Constrained (IC M Constraint)                                                                                                    | WHIT WITH THE REAL PROPERTY OF | WEITYE.                                                                                                    | Ma.                                                                                                    | Dates                   | 1910                    | The last                                                                                                    |               |
| 1                  |                                                                                                    |                                |                                                                                                    |                                                                                                    |                         |                         |                                                                                                    |               |
| 3                  |                                                                                                    |                                |                                                                                                    |                                                                                                    |                         |                         |                                                                                                    |               |
|                    |                                                                                                    |                                |                                                                                                    |                                                                                                    |                         |                         |                                                                                                    |               |
| 14                 |                                                                                                    |                                |                                                                                                    |                                                                                                    |                         |                         |                                                                                                    |               |
| * * * * Aic        | Reant Address / Availant Parlament                                                                                                    | Remarking CJ-                  |                                                                                                    |                                                                                                    | - 4                     |                         |                                                                                                    |               |

There are three tabs which show:

- Applicant address information,
- Applicant referee information, and
- A list of applicants with their associated stage of selection.

You can then save the report and reformat or edit in Excel as required.

### 3.1.2 Running custom reports for multiple vacancies

To create and run custom reports for multiple vacancies, you can click on the **Reports** tab at the top of the screen.

| 🚖 / HR / H | R Admin Web | Application |       |        |
|------------|-------------|-------------|-------|--------|
| Vacancies  | Offers      | Reports     | Admin | Logout |

You will then be taken to the following reporting area:

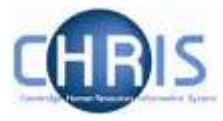

| Reports                                    | Reporting                                                                   | Area                                                                                                    |                                             |                 |
|--------------------------------------------|-----------------------------------------------------------------------------|----------------------------------------------------------------------------------------------------|---------------------------------------------|-----------------|
| Generate Report<br>Generate Selection Grid | Generate Repor                                                              | t                                                                                                    |                                             |                 |
| Manage Reports                             | Before generating a re<br>To generate a report, o<br>Standard reports for e | port for the first time, go to the Manage Reports section to specify which flei<br>select the vacancies you want, pick one of your reports from the drop-down li<br>ach vacancy are available on the vacancy's Vacancy Overview. | ds you need.<br>st and click Generate custo | m report.       |
|                                            | Job Referen                                                                 | ce Job Title ≎                                                                                                    | Status ≎<br>All 💌                           | Closing Date \$ |
|                                            | 00275                                                                       | Language Teaching Officer                                                                                                    | Advert closed                               | 04-Jan-2015     |
|                                            | 00364                                                                       | Senior Investigator Scientist                                                                                                    | Advert live                                 | 16-Jan-2015     |
|                                            | 00373                                                                       | Investigator Scientist                                                                                                    | Advert live                                 | 22-Jan-2015     |
|                                            | 00375                                                                       | Investigator Scientist                                                                                                    | Advert live                                 | 22-Jan-2015     |
|                                            | 00378                                                                       | Principal Research Administrator                                                                                                    | Advert live                                 | 22-Jan-2015     |
|                                            | AH00167                                                                     | Programme Leader                                                                                                    | Advert live                                 | 17-Dec-2025     |
|                                            | AH00168                                                                     | Programme Leader                                                                                                    | Advert live                                 | 22-Dec-2021     |
|                                            | AH00201                                                                     | Programme Leader                                                                                                    | Advert closed                               | 22-Dec-2014     |
|                                            | AH00202                                                                     | Programme Leader                                                                                                    | Advert closed                               | 22-Dec-2014     |
|                                            | AH00204                                                                     | Programme Leader                                                                                                    | Advert closed                               | 22-Dec-2014     |
|                                            |                                                                             | (1 of 8) << 1 2 3 4 5 6 7 8                                                                                                    | н» ні 10 💌                                  |                 |
|                                            | () You need to de                                                           | fine a report in the 'Manage Reports' area before you can run it.                                                                                                    |                                             |                 |
|                                            | Please select                                                               | Generate custom report                                                                                                    |                                             |                 |

1) Click on Manage Reports.

| Reports                                                      | Rep                            | porting Ar                                                                                     | еа                                                                                                    |                                     |                |
|--------------------------------------------------------------|--------------------------------|------------------------------------------------------------------------------------------------|----------------------------------------------------------------------------------------------------|-------------------------------------|----------------|
| Generate Report<br>Generate Selection Grid<br>Manage Reports | Gene<br>Befor<br>To ge<br>Stan | erate Report<br>re generating a report i<br>enerate a report, selec<br>dard reports for each v | for the first time, go to the Manage Reports section to specify which fields y<br>t the vacancies you want, pick one of your reports from the drop-down list ar<br>acancy are available on the vacancy's Vacancy Overview. | ou need.<br>nd click Generate custo | m report.      |
|                                                              |                                | Job Reference<br>≎                                                                             | Job Title ≎                                                                                                    | Status ≎<br>All 💌                   | Closing Date 💠 |
|                                                              |                                | 00275                                                                                          | Language Teaching Officer                                                                                                    | Advert closed                       | 04-Jan-2015    |
|                                                              |                                | 00364                                                                                          | Senior Investigator Scientist                                                                                                    | Advert live                         | 16-Jan-2015    |
|                                                              |                                | 00373                                                                                          | Investigator Scientist                                                                                                    | Advert live                         | 22-Jan-2015    |
|                                                              |                                | 00375                                                                                          | Investigator Scientist                                                                                                    | Advert live                         | 22-Jan-2015    |
|                                                              |                                | 00378                                                                                          | Principal Research Administrator                                                                                                    | Advert live                         | 22-Jan-2015    |
|                                                              |                                | AH00167                                                                                        | Programme Leader                                                                                                    | Advert live                         | 17-Dec-2025    |
|                                                              |                                | AH00168                                                                                        | Programme Leader                                                                                                    | Advert live                         | 22-Dec-2021    |
|                                                              |                                | AH00201                                                                                        | Programme Leader                                                                                                    | Advert closed                       | 22-Dec-2014    |
|                                                              |                                | AH00202                                                                                        | Programme Leader                                                                                                    | Advert closed                       | 22-Dec-2014    |
|                                                              |                                | AH00204                                                                                        | Programme Leader                                                                                                    | Advert closed                       | 22-Dec-2014    |
|                                                              |                                |                                                                                                | (1 of 8) 14 44 1 2 3 4 5 6 7 8 H                                                                                                    | FI 10 💌                             |                |
|                                                              | 0                              | You need to define                                                                             | a report in the 'Manage Reports' area before you can run it.                                                                                                    |                                     |                |
|                                                              | P                              | lease select                                                                                   | Generate custom report                                                                                                    |                                     |                |

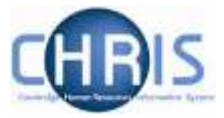

2) Click on the Create New Report Button.

| Reports                                                      | Reporting Area                                                                                    |                                               |         |  |
|--------------------------------------------------------------|---------------------------------------------------------------------------------------------------|-----------------------------------------------|---------|--|
| Generate Report<br>Generate Selection Grid<br>Manage Reports | Manage Reports Here you can view specifications of the reports Create New Report Existing Reports | you have created and delete them if required. |         |  |
|                                                              | Report Name                                                                                       | Created Date                                  | Actions |  |
|                                                              | No records found.                                                                                 |                                               |         |  |
|                                                              |                                                                                                   | (1 of 1) 14 (4 (5) (5) (1) (7)                |         |  |

3) The following screen will then be displayed:

| You can use this report designer to specify which fields you want to appear in your custom reports. Please refer to the manual for further details.  Report Name  Database columns  pplicantid applicantid applicant forename1 applicant forename1 app | Report                                                                                                    | × |
|----------------------------------------------------------------------------------------------------|----------------------------------------------------------------------------------------------------|---|
| Report Name                                                                                                    | You can use this report designer to specify which fields you want to appear in your custom reports.<br>Please refer to the manual for further details.                                                                                                    |   |
| applicantid<br>applicant direname1<br>applicant forename2<br>applicant sumame<br>applicant sumame<br>applicant secondaryPhone<br>applicant addressLine1<br>applicant addressLine2<br>applicant addressLine3<br>applicant town<br>applicant town<br>applicant county<br>applicant postcode<br>applicant postcode<br>applicant postcode                                                                                                    | Report Name                                                                                                    |   |
|                                                                                                    | applicantid<br>applicantifile<br>applicantforename1<br>applicantsumame<br>applicantsumame<br>applicantsecondaryPhone<br>applicantsecondaryPhone<br>applicantaddressLine1<br>applicantaddressLine2<br>applicantaddressLine3<br>applicantcounty<br>applicantcounty<br>applicantcounty<br>applicantpostcode<br>applicantpostcode<br>applicantpostcode |   |

Type in a name for the report and then select the first field that you wish to include in your report from the left-hand pane. Click on the right arrow to include the field in the report.

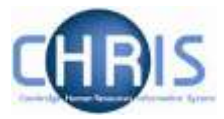

| applicant:id             | - Â |          |
|--------------------------|-----|----------|
| applicant:title          | -   |          |
| applicant:forename1      | =   |          |
| applicant:forename2      |     |          |
| applicant:surname        |     |          |
| applicant:emailAddress   | -   |          |
| applicant:primaryPhone   | -   |          |
| applicant:secondaryPhone | _   | <b>-</b> |
| applicant:addressLine1   |     | ·        |
| applicant:addressLine2   | 14  |          |
| applicant:town           | _   | _        |
| applicant:county         |     |          |
| applicant:postcode       |     |          |
| applicant:country        |     |          |
| application:stage        |     |          |

It will move into the right hand panel.

4) Repeat for any additional fields and, once you have added all those you require, click on **Save Report**.

| Database columns         |                                                                                                    |
|--------------------------|----------------------------------------------------------------------------------------------------|
| applicant:id             | applicant:title                                                                                                  |
| applicant:forename2      | applicant:forename1                                                                                              |
| applicant:primaryPhone   | applicant:surname                                                                                                |
| applicant:secondaryPhone | applicant:emailAddress                                                                                           |
| applicant:addressLine1   |                                                                                                    |
| applicant:addressLine2   | →                                                                                                    |
| applicant:town           | 41                                                                                                    |
| applicant:county         |                                                                                                    |
| applicant:postcode       | <b>+</b>                                                                                                    |
| applicant:country        | 14-                                                                                                    |
| application:stage        |                                                                                                    |
| application:status       |                                                                                                    |
| vacancy:rasld            |                                                                                                    |
| vacancy:jobReference     |                                                                                                    |
| vacancy:recruiterCrsId   | <b>T</b>                                                                                                    |
| Note: If you             | make a mistake, you can select the field in error in the right hand pane<br>lick on the left arrow to remove it: |
|                          | her two arrows                                                                                                   |

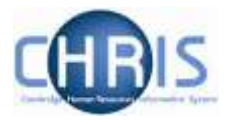

5) You will receive a message that the report has been saved successfully.

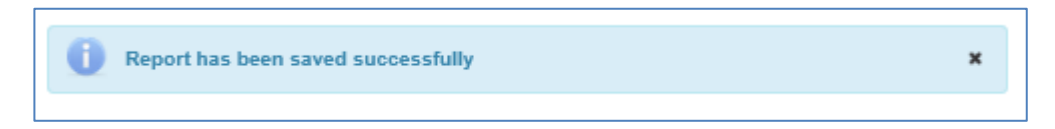

Click on the X to close the window.

The report will also be added to the list shown on screen:

| Reports                                                      | Reporting Area                                                                                                    |                           |                               |  |  |  |  |
|--------------------------------------------------------------|----------------------------------------------------------------------------------------------------|---------------------------|-------------------------------|--|--|--|--|
| Generate Report<br>Generate Selection Grid<br>Manage Reports | Manage Reports Here you can view specifications of the reports you have created and delete them if required. Create New Report |                           |                               |  |  |  |  |
|                                                              | Report Name                                                                                                    | Created Date              | Actions                       |  |  |  |  |
|                                                              | Report A                                                                                                    | 08-Jan-2015 16:49:01      | ± View Report Specification 💌 |  |  |  |  |
|                                                              |                                                                                                    | (1 of 1) 14 c4 1 5> 51 10 |                               |  |  |  |  |

6) To run a report that you have already specified using the steps above, click on Generate report.

| enerate Report         |                         |                                                                                |                                                                                                    |                                      |                |
|------------------------|-------------------------|--------------------------------------------------------------------------------|----------------------------------------------------------------------------------------------------|--------------------------------------|----------------|
| enerate Selection Grid | Gene                    | erate Report                                                                   |                                                                                                    |                                      |                |
| Manage Reports         | Befor<br>To ge<br>Stand | re generating a report i<br>enerate a report, selec<br>dard reports for each v | for the first time, go to the Manage Reports section to specify which fields y<br>t the vacancies you want, pick one of your reports from the drop-down list ar<br>acancy are available on the vacancy's Vacancy Overview. | ou need.<br>nd click Generate custor | m report.      |
|                        |                         | Job Reference<br>≎                                                             | Job Title ≎                                                                                                    | Status \$                            | Closing Date ≎ |
|                        |                         | 00275                                                                          | Language Teaching Officer                                                                                                    | Advert closed                        | 04-Jan-2015    |
|                        |                         | 00364                                                                          | Senior Investigator Scientist                                                                                                    | Advert live                          | 18-Jan-2015    |
|                        |                         | 00373                                                                          | Investigator Scientist                                                                                                    | Advert live                          | 22-Jan-2015    |
|                        |                         | 00375                                                                          | Investigator Scientist                                                                                                    | Advert live                          | 22-Jan-2015    |
|                        |                         | 00378                                                                          | Principal Research Administrator                                                                                                    | Advert live                          | 22-Jan-2015    |
|                        |                         | AH00167                                                                        | Programme Leader                                                                                                    | Advert live                          | 17-Dec-2025    |
|                        |                         | AH00168                                                                        | Programme Leader                                                                                                    | Advert live                          | 22-Dec-2021    |
|                        |                         | AH00201                                                                        | Programme Leader                                                                                                    | Advert closed                        | 22-Dec-2014    |
|                        |                         | AH00202                                                                        | Programme Leader                                                                                                    | Advert closed                        | 22-Dec-2014    |
|                        |                         | AH00204                                                                        | Programme Leader                                                                                                    | Advert closed                        | 22-Dec-2014    |
|                        |                         |                                                                                | (1 of 8) ··· ·· 1 2 3 4 5 6 7 8 ···                                                                                                    | FI 10 💌                              |                |
|                        | Repo                    | rt A                                                                           | Generate custom report                                                                                                    |                                      |                |

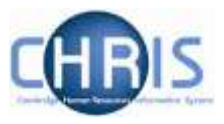

|   | Job Reference<br>≎ | Job Title 🗢                              | Status ≎<br>All | Closing Date 🗘 |
|---|--------------------|------------------------------------------|-----------------|----------------|
|   | 02805              | Research Associate in Theological Ethics | Advert closed   | 17-Apr-2014    |
|   | 02862              | Research Associate                       | Complete        | 22-Apr-2014    |
|   | 03169              | Senior Investigator Scientist            | Advert live     | 28-Feb-2015    |
|   | 03207              | Language Teaching Officer                | Advert live     | 28-Feb-2015    |
|   | 03227              | Teaching Associate                       | Advert live     | 28-Feb-2015    |
|   | 03240              | Senior Investigator Scientist            | Advert live     | 28-Feb-2015    |
| 1 | 03258              | Language Teaching Officer                | Advert live     | 28-Feb-2015    |
|   | 03278              | Teaching Associate                       | Advert live     | 28-Feb-2015    |
|   | 03292              | Senior Investigator Scientist            | Advert live     | 28-Feb-2015    |
|   | 03310              | Director of Research                     | Advert live     | 16-Aug-2014    |
|   | (1 of 36)          | He <= 12345678910 >> >+                  | 10              |                |
|   | Test MG 1          |                                          | Generate Cu     | stom Report    |

#### 7) Select one or more vacancies and the saved report you wish to use:

8) Click on Generate Custom Report and then click on Open.

| Do you want to open or save report.xis from staging.hrsystems.admin.cam.ac.uk? | Open | Save | ٠ | Cancel | × |
|--------------------------------------------------------------------------------|------|------|---|--------|---|
|                                                                                |      |      | _ |        | _ |

The report will then be opened within Excel and will display your customised data.

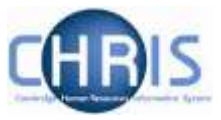

|    | A         | В                   | С                 | D                        |
|----|-----------|---------------------|-------------------|--------------------------|
| 1  | Applicant | Applicant Forename1 | Applicant Surname | Applicant Email Address  |
| 2  | Mrs       | Pauline             | Abbott            | AjayKaramkanty@gmail.com |
| 3  | Mr        | Leonard             | Alexander         | AjayKaramkanty@gmail.com |
| 4  | Mrs       | Kelly               | Alford            | AjayKaramkanty@gmail.com |
| 5  | Mr        | Chris               | Anderson          | AjayKaramkanty@gmail.com |
| 6  | Mr        | Jeremy              | Andrews           | AjayKaramkanty@gmail.com |
| 7  | Mr        | Paul                | Andrews           | AjayKaramkanty@gmail.com |
| 8  | Mrs       | Emma                | Ball              | AjayKaramkanty@gmail.com |
| 9  | Mr        | Matthew             | Boardman          | AjayKaramkanty@gmail.com |
| 10 | Mr        | Bruce               | Boyer             | AjayKaramkanty@gmail.com |
| 11 | Mrs       | Amber               | Brown             | AjayKaramkanty@gmail.com |
| 12 | Mr        | Donald              | Brown             | AjayKaramkanty@gmail.com |
| 13 | Mrs       | Louise              | Brown             | AjayKaramkanty@gmail.com |
| 14 | Mr        | Jeremy              | Butcher           | AjayKaramkanty@gmail.com |
| 15 | Mr        | Owen                | Butler            | AjayKaramkanty@gmail.com |
| 16 | Mr        | Komura              | Cao               | AjayKaramkanty@gmail.com |
| 17 | Mr        | Jack                | Chan              | AjayKaramkanty@gmail.com |
| 18 | Mrs       | Heather             | Casling           | AjayKaramkanty@gmail.com |
| 19 | Mr        | Jian                | Chen              | AjayKaramkanty@gmail.com |
| 20 | Mr        | Andrew              | Chapman           | AjayKaramkanty@gmail.com |
| 21 | Mr        | Francis             | Cohn              | AjayKaramkanty@gmail.com |
| 22 | Mrs       | Jacquelin           | Cloony            | AjayKaramkanty@gmail.com |
| 23 | Mrs       | Denise              | Cooper            | AjayKaramkanty@gmail.com |
| 24 | Mrs       | Gemma               | Collins           | AjayKaramkanty@gmail.com |
| 25 | Mr        | Stuart              | Courtney          | AjayKaramkanty@gmail.com |
| 26 | Mrs       | Laura               | Cottington        | AjayKaramkanty@gmail.com |
| 27 | Mr        | Adam                | Cummins           | AjayKaramkanty@gmail.com |
| 28 | Mr        | Carl                | Croxford          | AjayKaramkanty@gmail.com |
| 29 | Mrs       | Edward              | Davies            | AjayKaramkanty@gmail.com |
| 30 | Mr        | James               | Curtis            | AjayKaramkanty@gmail.com |
| 31 | Mrs       | Zoe                 | Davies            | AjayKaramkanty@gmail.com |
| 32 | Mr        | Fraser              | Davies            | AjayKaramkanty@gmail.com |
| 33 | Mr        | Norbert             | Dawson            | AjayKaramkanty@gmail.com |
| 34 | Mrs       | Bruce               | Dench             | AjayKaramkanty@gmail.com |
| 35 | Mrs       | Michelle            | Dawe              | AjayKaramkanty@gmail.com |
| 36 | Mr        | Douglas             | Dawson            | AjayKaramkanty@gmail.com |
| 31 | Mr        | Kavi                | Dhoni             | AjayKaramkanty@gmail.com |
| 38 | Mr        | Anii                | Dravid            | AjayKaramkanty@gmail.com |
| 39 | Mr        | Efic                | Dewnurst          | AjayKaramkanty@gmail.com |
| 40 | Mr        | Gilbert             | Dewhurst          | AjayKaramkanty@gmail.com |
| 41 | WIS       | Sarah               | Duckett           | AjayKaramkanty@gmail.com |

You can then save and edit this in Excel in the usual way.

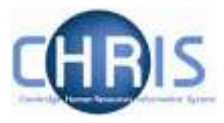

## 3.1.2 Creating a selection grid

One of the standard pre-written reports allows you to generate a selection grid similar to the existing <u>HR11 Selection Results</u> template.

1) Click on Generate Selection Grid.

| Reports                                                | Reporting Area                                                                                                    |                |  |  |  |  |  |  |  |  |  |
|--------------------------------------------------------|----------------------------------------------------------------------------------------------------|----------------|--|--|--|--|--|--|--|--|--|
| Generate Report Generate Selection Grid Manage Reports | Generate Selection Results Grid From this page you will be able to generate a pre-populated Selection Results Grid report (HR11). To begin, please select a vacancy, the stage you would like the report for and the desired output of the report. Please Note: This report can also be generated for a particular stage via the 'Process Applicants' section of a vacancy. |                |  |  |  |  |  |  |  |  |  |
|                                                        | Vacancy Details   Vacancy:   Please Select                                                                                                    | Vacancy Stage: |  |  |  |  |  |  |  |  |  |

2) Select the vacancy and stage:

|   | Vacancy Stage:  |
|---|-----------------|
| • | Short Listing 💌 |
|   | •               |

3) Select the format for the grid:

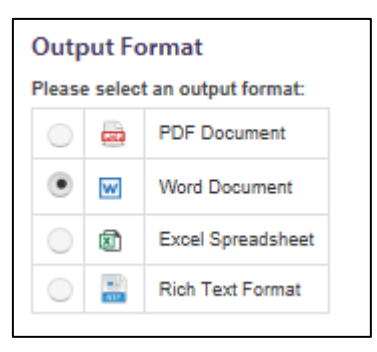

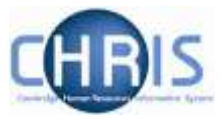

4) Then, click on **Generate Report**.

This will display the selection grid in the format you selected:

|                          | SITY OF<br>RIDGE |                         |   |   |   |   |                        |               |                               |       |        |          |          | Selection Results G |
|--------------------------|------------------|-------------------------|---|---|---|---|------------------------|---------------|-------------------------------|-------|--------|----------|----------|---------------------|
| Vacancy Title            | Category Manager |                         |   |   |   | _ |                        | Vac           | whey F                        | lefen | ence f | Number   | AG00061  |                     |
| Department / Institution | Finance Division |                         |   |   |   |   |                        | Sele          | ction                         | Stag  |        |          | Received |                     |
| Names of Assessors       |                  |                         |   |   |   |   |                        | Sign          | ature                         | of As | 5055   | ors      |          |                     |
| Decision Rules           |                  |                         |   |   |   |   |                        |               |                               |       |        |          |          |                     |
| Cardi                    | tane             | Selecton Criteria Score |   |   |   |   | Total for<br>Essential | Total for All | Decision and Comments/Reasons |       |        |          |          |                     |
| Mrs Pauline Abbott       |                  | 1                       | 2 | 3 | 4 | 5 | 6                      | 7             |                               | 9     | 10     | Criteria | Criteria |                     |
| Mr Leonard Alexander     |                  |                         |   | - |   |   |                        |               |                               |       |        |          |          |                     |
| Mrs Kelly Alford         |                  |                         | T | t | - |   |                        |               |                               |       |        | t.       |          |                     |
| Mr Chris Anderson        |                  |                         |   | T |   |   |                        |               |                               |       |        |          |          |                     |
| Mr Jeremy Andrews        |                  |                         |   |   |   |   |                        |               |                               |       |        |          |          |                     |
| Version 310              |                  |                         |   |   |   | s | electo                 | n Res         | ults Gr                       | e.    |        |          |          | Page 1 of           |
|                          |                  |                         |   |   |   |   |                        |               |                               |       |        |          |          |                     |

You can now save or print the grid for use in the selection round.